# BIOS 设置程序 (BIOS SETUP UTILITY)

## 1. 简介

本部分说明如何运用BIOS设置程序配置您的系统。主板上的快闪存储器储存 著BIOS设置程序。当您启动电脑时,您可以运行BIOS设置程序。请在开机 自检(POST, Power-On-Self-Test)时按<F2>或<De1>进入BIOS设置程 序,否则,开机自检将继续常规的检测。如果您希望在开机自检后进入 BIOS设置程序,请按 <Ctr1> + <Alt> + <Delete> 组合键或者按机箱 上的重启(reset)按钮重新启动系统。您也可以用系统关机再开机的切 换方式重新启动系统。

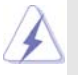

因为 BIOS 程序会不时地更新,下面的 BIOS 设置界面和描述仅供参考,可能与您所看到的界面并不完全相符。

## 1.1 BIOS 菜单栏

| 界面的顶部有一     | -个包括以下选项的菜单栏:                              |
|-------------|--------------------------------------------|
| Main        | 设置系统时间 / 日期信息                              |
| Oc Tweaker  | 设置超频功能                                     |
| Advanced    | 设置高级 BIOS 功能                               |
| H/W Monitor | 显示当前硬件状态                                   |
| Boot        | 设定引导电脑进入操作系统的默认驱动器                         |
| Security    | 设置安全功能                                     |
| Exit        | 退出当前界面或 BIOS 设置程序                          |
| 使用 <> 键     | 或者 <→ > 键在菜单栏上选择其中一项,并按 <enter> 进入</enter> |
| 下一层界面。      |                                            |

## 1.2 导航键

请查阅下面的表格了解每一个导航键的功能描述。

| 导航键             | 功能描述              |
|-----------------|-------------------|
| ←/ →            | 移动指针向左或者向右选择界面    |
| ↑/↓             | 移动指针向上或者向下选择项目    |
| + / -           | 更改选定项目的选项         |
| <enter></enter> | 打开选定的界面           |
| <f1></f1>       | 显示一般帮助界面          |
| <f9></f9>       | 载入所有设置项目的最佳缺省值    |
| <f10></f10>     | 保存更改并退出 BIOS 设置程序 |
| <esc></esc>     | 跳到退出界面或者退出当前界面    |
|                 |                   |

# 2. Main Screen (主界面)

当您进入BIOS 设置程序时,主界面将会显现并显示系统概况。

|                                                          | BIOS SETUP UTILITY                                                                                                    |                                                                                                    |  |
|----------------------------------------------------------|----------------------------------------------------------------------------------------------------|----------------------------------------------------------------------------------------------------|--|
| Main OC T                                                | veaker Advanced H/W Monitor E                                                                                                    | Boot Security Exit                                                                                                    |  |
| System Overview                                          |                                                                                                    | Use [Enter], [TAB]                                                                                                    |  |
| System Time<br>System Date                               | [14:00:09]<br>[Mon 11/23/2009]                                                                                                    | select a field.                                                                                                    |  |
| BIOS Version<br>Processor Type                           | : H55M Pro P1.00<br>: Intel (R) Core (TM) i3 CPU<br>540 @ 3.07GHz (64bit)                                                              | Use [+] or [-] to<br>configure system Time.                                                                                                    |  |
| Processor Speed<br>Microcode Update<br>Cache Size        | : 3066MHz<br>: 20652/9<br>: 4096KB                                                                                                    | ++ Select Screen                                                                                                    |  |
| Total Memory<br>DDR3_A2<br>DDR3_A1<br>DDR3_B2<br>DDR3_B1 | : 2048MB with 256MB shared memory<br>and 2MB GTT memory<br>Single-Channel Memory Mode<br>: 2048MB/667MHz DDR3_1333<br>: None<br>: None | i         Select Item           +-         Change Field           Tab         Select Field           F1         General Help           F9         Load Defaults           F10         Save and Exit           ESC         Exit |  |
| Total Memory<br>DDR3_A2<br>DDR3_A1<br>DDR3_B2<br>DDR3_B1 | : 2048MB with 256MB shared memory<br>and 2MB GTT memory<br>Single-Channel Memory Mode<br>: 2048MB/667MHz DDR3_1333<br>: None<br>: None | 14     Select Item       +-     Change Field       Tab     Select Field       F1     General Help       F9     Load Default       F10     Save and Exit       ESC     Exit                                                     |  |

System Time [Hour:Minute:Second] (系统时间[时:分:秒]) 根据您的需要调整系统时间。

System Date [Month/Date/Year] (**系统日期**[月/日/年]) 根据您的需要调整系统日期。

## 3. OC Tweaker Screen (超频界面)

在超频介面里,您可以设置超频功能。

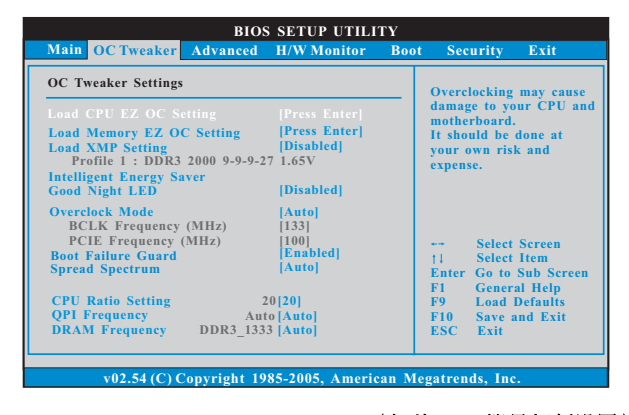

Load CPU EZ OC Setting(加载CPU简易超频设置) 您可以使用此项加载CPU简易超频设置。请注意超频可能会导致您的 CPU和主板损坏。此风险和代价须由您自己承担。

Load Memory EZ OC Setting (加载内存简易超频设置) 您可以使用此项加载内存简易超频设置。请注意超频可能会导致您 的内存条和主板损坏。此风险和代价须由您自己承担。 Load XMP Setting (加载 XMP 内存设置) 您可以使用此项加载 XMP 内存设置。配置选项有: [Profile 1] 和 [Default] Intelligent Energy Saver(智能节能器) 智能节能器是项革新技术,带来极佳的节能效果。默认值为 [Disabled](关闭)。配置选项有[Enabled](开启)和[Disabled](关 闭)。若您想开启此功能,请将此项设为[Enabled](开启)。除了BIOS 设定之外,您也可以选择使用我们的智能节能器工具开启此功能。 Good Night LED(晚安LED) 当您开启此选项,电源开关LED 和网路LED 在系统运作时会被关闭。 鼠标LED在S1,S3和S4模式下会被关闭。默认值为[Disabled](关 闭)。 Overclock Mode(超频模式) 使使用此项调节超频模式。设定值有: [Auto](自动), [Manua1](手 动),[I.O.T.](智能超频技术)和[Optimized](优选)。此项的默认值 为[Auto](自动)。如果您选择[Manua1](手动),将启用异步超频技 术(Untied Overclocking)。请查阅"User Manual"(用户手册)的 第38页了解异步超频技术(Untied Overclocking)的详情。如果您 选择[I.O.T.](智能超频技术),就可以在下列两个项目里调节CPU频 率和PCIE 频率,当您的CPU负载过重时,系统将会自动启用超频功 能。 BCLK Frequency (MHz)(BCLK 频率) 使用此项调节 BCLK 频率。 PCIE Frequency (MHz)(PCIE 频率) 使用此项调节 PCIE 频率。 Boot Failure Guard (启动失败恢复) 打开或者关闭Boot Failure Guard (启动失败恢复)功能。 Spread Spectrum (扩展频率) 扩展频率项目设为[Auto](自动)。 CPU Ratio Setting(CPU 倍频设置) 如果倍频状况为未锁定,您会发现此画面,允许您更改这款主板的倍 频数值。 DRAM Frequency (内存频率) 如果[Auto](自动)一项已选定, 主板将会检测插入的内存模组并自 动分配适当的频率。

| ORAM Timing Control                                                                                                    |                                                                                                    | DRAM tCL                                                                                                    |
|----------------------------------------------------------------------------------------------------|----------------------------------------------------------------------------------------------------|----------------------------------------------------------------------------------------------------|
| DRAM (CL<br>DRAM (RCD<br>DRAM (RCD<br>DRAM (RAS<br>DRAM (RFC<br>DRAM (WR<br>DRAM (WT<br>DRAM (RTD<br>DRAM (RTP<br>DRAM (RTP<br>DRAM (RTP<br>DRAM (FAW<br>DRAM Command Rate | 9 [Auto]<br>9 [Auto]<br>24 [Auto]<br>74 [Auto]<br>10 [Auto]<br>5 [Auto]<br>5 [Auto]<br>20 [Auto]<br>[Auto] | Min = 6<br>Max = 11<br>Select Screen<br>11 Select Item<br>+- Change Option<br>F1 General Help<br>F9 Load Defaults<br>F10 Save and Exit<br>ESC Exit |
| v02.54 (C) Copyri                                                                                                    | ight 1985-2005, American                                                                                   | Megatrends, Inc.                                                                                                    |

### DRAM Timing Control(内存时钟控制) 此项控制内存时钟的数值。

[11]。 DRAM tRCD 此项控制 TRCD 内存时钟的数值。设定值有: [Auto], [3] 到[15]。 DRAM tRP 此项控制TRP内存时钟的数值。设定值有: [Auto], [3] 到[15]。 DRAM tRAS 此项控制TRAS内存时钟的数值。设定值有: [Auto], [9]到[31]。 DRAM tRFC 此项控制 TRFC 内存时钟的数值。设定值有: [Auto], [15] 到[255]。 DRAM tWR 此项控制TWR内存时钟的数值。设定值有: [Auto], [3] 到[15]。 DRAM tWTR 此项控制 TWTR 内存时钟的数值。设定值有: [Auto], [2] 到[10]。 DRAM tRRD 此项控制TRRD内存时钟的数值。设定值有: [Auto], [4]到[7]。 DRAM tRTP 此项控制 TRTP 内存时钟的数值。设定值有: [Auto], [2] 到[13]。 DRAM tFAW 此项控制TFAW内存时钟的数值。设定值有: [Auto], [1] 到[63]。 DRAM Command Rate(内存命令传输) 使用此项选择DRAM 内存命令传输周期。设定值有:[1],[2]和 [Auto]。

ASRock VDrop Control (华擎电压降低控制) 使用此项开启或关闭华擎电压降低控制。配置选项有[With VDrop] (电压降低)和[Without VDrop](无电压降低)。默认的参数是[With VDrop](电压降低)。 CPU Voltage(CPU 电压) 使用此项选择CPU电压。配置选项包括:[Auto],[Manua1]和 [Overdrive Offset]。本特性的默认值为[Auto]。 DRAM Voltage(DRAM 电压) 使用此项选择 DRAM 电压。配置选项包括: [Auto], [1.30V] 到 [2.05V]。本特性的默认值为[Auto]。 VTT Voltage(VTT 电压) 使用此项选择 VTT 电压。配置选项包括: [Auto], [1.11V] 到[1.55V]。 本特性的默认值为[Auto]。 PCH Voltage(PCH 电压) 使用此项选择 PCH 电压。配置选项包括: [Auto], [1.05V], [1.15V]和 [1.25V]。本特性的默认值为[Auto]。 CPU PLL Voltage(CPU PLL 电压) 使用此项选择 CPU PLL 电压。配置选项包括: [Auto], [1.81V], [1.94V],[2.06V]和[2.18V]。本特性的默认值为[Auto]。 CPU GFX Offset Voltage(CPU GFX 偏置电压) 使用此项选择 CPU GFX 偏置电压。配置选项包括: [Auto], [+0 mV], 到[+300 mV]。本特性的默认值为[Auto]。 Would you like to save current setting user defaults? 在此项,您可以根据您的需求载入并储存三个使用者默认BIOS 值。

# 4. Advanced Screen (高级界面)

在这个部分里,您可以设置以下项目:CPU Configuration (中央处理器设置), Chipset Configuration (芯片组设置), ACPI Configuration (ACPI 电源管理设 置), Storage Configuration (存储设置), PCIPnP Configuration (PCI 即 插即用设置), SuperIO Configuration (高级输入输出设置)和USB Configuration (USB 设置) 等等。

| BIOS SETUP UTILITY                                                                                                    |                     |                                                                                  |   |
|----------------------------------------------------------------------------------------------------|---------------------|----------------------------------------------------------------------------------|---|
| Main OC Tweaker Advanced H/W Monitor Boot                                                                                                    | Secur               | ity Exit                                                                         |   |
| Advanced Settings                                                                                                    | Option              | is for CPU                                                                       |   |
| WARNING : Setting wrong values in below sections<br>may cause system to malfunction.                                                                                                    |                     |                                                                                  |   |
| <ul> <li>CPU Configuration</li> <li>Chipset Configuration</li> <li>ACPL Configuration</li> <li>Storage Configuration</li> <li>PCIPAP Configuration</li> <li>SuperiO Configuration</li> <li>USB Configuration</li> <li>BIOS Update Utility</li> </ul> | t↓<br>Enter (<br>F1 | Select Screen<br>Select Item<br>Go to Sub Screer<br>General Help<br>Lood Defente | n |
| ASRock Instant Flash                                                                                                    | F9<br>F10<br>ESC    | Load Defaults<br>Save and Exit<br>Exit                                           |   |
| v02.54 (C) Copyright 1985-2005, American M                                                                                                    | legatrend           | s, Inc.                                                                          |   |

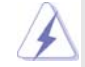

此部分参数设置错误可能会导致系统故障。

#### ASRock Instant Flash

华擎 Instant Flash 是一个内建于Flash ROM的BIOS更新工具程 序。这个方便的BIOS更新工具可让您无需进入操作系统(如MS-DOS 或Windows)即可进行BIOS的更新。只需启动这一工具,并把新的 BIOS 文件保存在U 盘、软盘或硬盘中,轻松点击滑鼠标就能完成 BIOS 的更新。再也不需要准备额外的软盘或其他复杂的更新程序。 请注意:U盘或硬盘必须使用FAT32/16/12文件系统。若您执行华擎 Instant Flash工具程序,程序会示BIOS文件及相关信息。选择合 适的BIOS文件来更新您的BIOS,并在BIOS更新程序完成之后重新 启动系统。

| Configure advanded CPU settings           Intel (R) Core (TM) CPU         870 @ 2.93GHz           Frequency         :2.93GHz           Cache L1         :128 KB           Cache L2         :1024 KB           Cache L3         :8192 KB           Ratio Status:Unlocked (Min:09, Max:22)           Patia Actual Values?2 |                                                                                                    | Select the ration                                                                                                    |  |
|----------------------------------------------------------------------------------------------------|----------------------------------------------------------------------------------------------------|----------------------------------------------------------------------------------------------------|--|
|                                                                                                    |                                                                                                    | between CPU Core<br>Clock and the FSB<br>Frequency.                                                                         |  |
| CPU Ratio Setting 2<br>Enhanced Halt State 2<br>Intel (R) Virtualization tech.<br>CPU Thermal Throtting<br>No-Excute Memory Protection<br>Hyper Threading Technology<br>Active Processor Cores<br>A20M                                                                                                    | 0 [Anto]<br>[Disabled]<br>[Enabled]<br>[Disabled]<br>[Enabled]<br>[Enabled]<br>[All]<br>[Disabled] | Select Screen<br>11 Select Item<br>+- Change Option<br>F1 General Help<br>F9 Load Defaults<br>F10 Save and Exit<br>ESC Exit |  |

## 4.1 CPU Configuration (中央处理器设置)

CPU Ratio Setting(CPU 倍频设置) 如果倍频状况为未锁定,您会发现此画面,允许您更改这款主板的倍 频数值。

Enhance Halt State (强增暂停状态) 所有处理器支持Halt State (C1,暂停状态)。内部处理器指令HLT 和 MWAIT 支持 C1 状态,不需要来自芯片组的硬件支持。在 C1 启动状态,处理器继续执行系统缓存里的上下条指令。

Intel (R) Virtualization tech.(Intel (R) 虚拟化技术) 当您选择[Enabled]时,VMM(Virtualization Machine Architecture) (虚拟机架构)能够利用 Vanderpool 技术所提供的附加的硬体功能。 如果您安装的 CPU 不支援 Intel (R)虚拟化技术,此选项将会被隐藏。

CPU Thermal Throttling(中央处理器热量控制) 您可以选择 [Enabled](激活)打开 CPU 的内部热量控制装置避免 CPU 过热。如果您安装的 CPU 不支援中央处理器热量控制, 此选项将会 被隐藏。

No-Excute Memory Protection (非执行内存保护) 非执行(NX)内存保护技术用来增强IA-32 Intel架构。具有"非执 行(NX)内存保护技术"的IA-32处理器可以防止数据页面被恶意程序 执行代码。如果您安装的CPU不支援非执行内存保护, 此选项将会 被隐藏。

Hyper Threading Technology(超线程技术) 要激活这项功能,您需要一台配备支持超线程技术的Intel®处理器的电脑以及一套对此技术进行最优化的操作系统,例如 Microsoft® Windows® XP/Vista™/7,或者内核版本为2.4.18甚至更高的 Linux。 如果安装的CPU 不支持超线程技术,这个选项将会隐藏。

 Active Processor Cores(激活处理器核心)

 使用此项选择要启用的各处理器封装的核心数目。配置选项:[A11],

 [1] 和[2]。默认选项为[A11]。

A 2 0 M

使用此项启用或禁用A20M0。旧版本的操作系统和AP可能需要启用 A20M。默认选项为[Disabled](禁用)。

Intel (R) SpeedStep(tm) tech.

(Intel (R) SpeedStep(tm)技术)
Intel (R) SpeedStep(tm) 技术是 Intel 新的省电技术。处理器在 倍频和电压值之间转换能够节省耗电量。默认值为 [Enabled](开 启)。设定值有: [Auto](自动), [Enabled](开启)和[Disabled](关 闭)。如果您安装Windows XP 且选择[Auto](自动),您需要将 "Power Schemes"(电源方案)设置为Portable/Laptop"(便携式/ 膝上型电脑)开启这个功能。如果您安装Windows Vista<sup>™</sup>并想开启 这项功能,请将此项设置为[Enabled](开启)。如果安装的 CPU 不支持 Intel (R) SpeedStep(tm) 技术,这个选项将会隐藏。

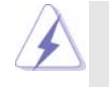

请注意开启这项功能可能会降低 CPU 电压,并带来一些电源方面的系统稳定性或兼容性问题。如果出现上述问题,请将此项设置为[Disabled](关闭)。

- Intel (R) TurboMode tech (Intel (R) 智能加速技术) 使用此项启用或禁用Intel (R) 智能加速技术。智能加速技术允许处理 器核心在特殊情形下超频运行。默认选项为[Enabled](启用)。 Intel (R) C-STATE tech.
- (Intel (R) C-STATE 闲置电源管理技术)
  - Inte1 (R) C-STATE 闲置电源管理技术是实现供电温度控制的核心逻辑 单元,和原先的技术一样,它不是芯片组的组成部分。它将电源的切换和温 度的管理技术导入处理器,能够在每个核心内使用硬件协调机制,达到任何 想要的C-state 闲置电源管理状态,这样就能够兼顾每个核心,以保持最佳 状态。CPU的C-state 闲置状态取决于两个核心请求的最低平均水 平,它包含电源管理部份从单个CPU实体到芯片组的硬件状况和流程 细节。因此,当实际的电源管理应用於平台,并且CPU共享资源受到限 制时,软件可以单独控制每个核心。
- C State package limit setting 本项目仅在当"Intel (R) C-STATE tech."设置为[Enabled]时才 会显示。这些选项将会运行在 C State package limit注册中。设 定值有:[Auto],[C3]和[C6]。默认选项为[Auto](自动)。

| Primary Graphics Adapter<br>Share Memory<br>DVMT Mode Select<br>DVMT/FIXED Memory<br>Onboard HD Audio<br>Front Panel<br>Onboard HDMI HD Audio<br>OnBoard Lan<br>OnBoard Lan | PCT<br>[Auto]<br>[DVMT Mode]<br>[Maximum DVMT]<br>[Auto]<br>[Enabled]<br>[Enabled]<br>[Enabled]<br>[Enabled] |          | Select Screen<br>Select Item<br>Change Option<br>General Help<br>Load Defaults<br>Save and Exit<br>Exit |
|----------------------------------------------------------------------------------------------------|----------------------------------------------------------------------------------------------------|----------|----------------------------------------------------------------------------------------------------|
| v02.54 (C) Copyright                                                                                                    | 1985-2005, American M                                                                                        | legatrei | ıds, Inc.                                                                                               |

#### 4.2 Chipset Configuration (芯片组设置)

使用此项为共享内存特性选择。默认值是[Auto]。可选数值为 [Auto],[32MB],[64MB],[128MB]和[256MB]。

DVMT Mode Select(DVMT 模式选择)

Share Memory(共享内存特性)

使用此项调节 DVMT 模式。默认值为[DVMT Mode](DVMT 模式)。DVMT (Dynamic Video Memory Technology,动态显示内存分配技术)作为 一种技术架构,通过高效利用内存突破主板性能极限。在 DVMT 模式 下,显示驱动程序将根据图形应用程序所需分配显存并与其它系统组 件共享这些内存。此项在 Windows Vista™/7 操作系统下不可用,因 为驱动程序会智能地检测可用的物理内存并分配必须的显示内存。

DVMT/FIXED Memory(DVMT/FIXED 显存) 如果您将DVMT 模式设置为[DVMT Mode](DVMT 模式),您就可以在此选 项里调节共享显存的容量。设置选项包括:[128MB],[256MB]和 [Maximum DVMT]。[Maximum DVMT]选项仅在您使用1024MB以上的内 存条时才会出现。

 Onboard HD Audio(板载高保真音频)

 为板载高保真音频功能选择[Auto],[Enabled](打开)或者

 [Disabled](关闭)。若您选择[Auto],当您插入PCI声卡时,板载高保真音频功能会被关闭。

 Front Panel(前置面板)

 为板载高保真音频前置面板选择[Auto],[Enabled]或

 [Disabled]。

Onboard HDMI HD Audio (板载 HDMI 高保真音频) 此项允许您打开或者关闭 "板载 HDMI 高保真音频"功能。

- 9

显示适配器。

 OnBoard Lan(板载网卡功能)

 此项允许您打开或者关闭"板载网卡"功能。

 Onboard 1394(板载1394功能)

 此项允许您打开或者关闭"板载1394"功能。

 Intel VT-d (Intel VT-d 虚拟化技术)

 使用此项开启或关闭 Intel VT-d (Intel VT-d 虚拟化技术)。默认的参数是[Disabled](关闭)。

| ACPI Configuration                                                                                                    |                                                                     | Select auto-detect or                                                                                          |  |
|----------------------------------------------------------------------------------------------------|---------------------------------------------------------------------|----------------------------------------------------------------------------------------------------|--|
| Suspend To RAM<br>Restore on AC/Power Loss<br>Ring-In Power On<br>PCI Devices Power On<br>PS/2 Keyboard Power On<br>RTC Alarm Power On | [Disabled]<br>[Power Off]<br>[Disabled]<br>[Disabled]<br>[Disabled] | feature.                                                                                                    |  |
| ACPI HPET Table                                                                                                    | [Disabled]                                                          | Select Screen<br>† Select Item<br>+- Change Option<br>F1 General Help<br>F9 Load Defaults<br>F10 Save and Exit |  |

## 4.3 ACPI Configuration (ACPI 电源管理设置)

Suspend to RAM(挂起到内存)

使用此项选择是否自动探测或者关闭"挂起到内存"的功能。选择 [Auto](自动)将打开此功能,这需要操作系统的支持。如果选择 [Disabled](不可用),那麽"Repost Video on STR Resume"(显示 器休眠唤醒)功能会被隐藏.

Check Ready Bit (检查位宽支持)

使用此项打开或者关闭Check Ready Bit (检查位宽支持)功能。 Restore on AC/Power Loss (交流电断电恢复)

使用此项设置交流电意外断电之后的电源状态。如果选择[Power Off](关闭电源),当电力恢复供应时,交流电保持关机状态。如果 选择[Power On](打开电源),当电力恢复供应时,交流电重新启用 并且系统开始启动。

Ring-In Power On (来电铃声开机)

使用此项打开或者关闭来电铃声信号开启软关机模式的系统。

PCI Devices Power On (PCI设备开机)

使用此项打开或者关闭 PCI 设备开启软关机模式的系统。

PS/2 Keyboard Power On (PS/2 键盘开机) 使用此项打开或者关闭 PS/2 键盘开启软关机模式的系统。

RTC Alarm Power On (定时开机)

使用此项打开或者关闭定时(RTC, Real Time Clock)开机。 ACPI HPET Table (ACPI 高精度事件定时器列表)

使用此项打开或者关闭ACPI高精度事件定时器列表。默认值为 [Disabled]。若您计画让此主板通过Windows Vista™标徽认证,请 将此项设为[Enabled]。

| Advanced                                                                                                    | 1                                                                                                    |
|----------------------------------------------------------------------------------------------------|----------------------------------------------------------------------------------------------------|
| Storage Configuration                                                                                                    | Options                                                                                                    |
| SATA Operation Mode [IDE]<br>SATAII 1,2,3,4 Configuration [Compatible]<br>SATAII5 eSATA1 Configuration [Enhanced]                                                                                              | IDE<br>AHCI<br>Disabled                                                                                                    |
| > SATAIL 1     [Hard Disk]       > SATAIL 2     [Not Detected]       > SATAIL 3     [Not Detected]       > SATAIL 4     [Not Detected]       > SATAIL 5     [Not Detected]       > SATAIL 5     [Not Detected] |                                                                                                    |
| , contract, from second                                                                                                    | Select Screen<br>†1 Select Item<br>+- Change Option<br>F1 General Help<br>F9 Load Defaults<br>F10 Save and Exit<br>F50 Exit |

## 4.4 Storage Configuration (存储设置)

SATA Operation Mode (SATA 操作模式)

使用此项选择SATA操作模式。配置选项有:[IDE],[AHCI]或 [Disabled]。默认值为[IDE]。

如果您选择[IDE]模式,将会出现"SATAII 1,2,3,4 Configuration" (SATAII 1,2,3,4 配置)和"SATAII5 eSATAII1 Configuration" (SATAII5 eSATAII1配置)选项。

如果您选择[AHCI]模式,将会出现"Hot Plug"(热插拔)和"Link Power Management"(电源管理)选项。

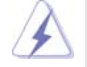

AHCI (Advanced Host Controller Interface)支持 NCQ 和其它可以增进效能的 SATA 软盘新特性,但 IDE 模式无法得到这些益处。

IDE Device Configuration (IDE 驱动器设置) 您可以设定指定的驱动器的 IDE 配置。在下面的说明里,我们将以 "Primary IDE Master" (IDE 主盘) 作为例子。

12 –

| Primary IDE Master                                                                                                    |                                                                                                    | Select the type                                                                                                    |  |
|----------------------------------------------------------------------------------------------------|----------------------------------------------------------------------------------------------------|----------------------------------------------------------------------------------------------------|--|
| Device<br>Vendor<br>Size<br>LBA Mode<br>Block Mode<br>PIO Mode<br>Async DMA<br>Ultra DMA<br>SM-AR.T.                     | :Hard Disk<br>:ST340014A<br>:40.0 GB<br>:Supported<br>:165ectors<br>:4<br>:MutiWord DMA-2<br>:Uttra DMA-5<br>:Supported | <ul> <li>of device connected<br/>to the system.</li> </ul>                                                                  |  |
| Type<br>LBA/Large Mode<br>Block (Multi-Sector Transfer)<br>PIO Mode<br>DMA Mode<br>S. M. A. R. T.<br>32Bit Data Transfer | Auto]<br> Auto]<br> Auto]<br> Auto]<br> Auto]<br> Disabled]<br> Enabled]                                                | Select Screen<br>11 Select Item<br>+- Change Option<br>F1 General Help<br>F9 Load Defaults<br>F10 Save and Exit<br>ECC Exit |  |

#### TYPE(类型)

```
使用这个选项设定您所指定的 IDE 驱动器的类型。设定值有: [Not
   Installed], [Auto], [CD/DVD]和[ARMD]。
   [Not Installed](未安装):
      选择[Not Installed]中止 IDE 驱动器的使用。
   [Auto](自动):
      选择[Auto]自动检测硬盘驱动器。
       进入 BIOS 选择硬盘信息之后,使用磁盘工具,例如 FDISK, 分区格
4
       式化新的 IDE 硬盘驱动器。您要在硬盘上写或读数据,这是必须做的。
       确保第一IDE 硬盘驱动器的设置分区是激活的。
   [CD/DVD]:
      此项使用 IDE CD/DVD 光驱。
    [ARMD]:
      此项使用 IDE ARMD(ATAPI Removable Media Device, 抽取式多
      媒体驱动器),例如 MO。
 LBA/Large Mode (LBA/Large 模式)
   在 DOS 和 Windows 下,使用此项选择 LBA/Large 模式支持大于 512MB 的
   硬盘;对于 Netware 和 UNIX 用户,选择 [Disabled] 关闭 LBA/Large 模
   式。
 Block (Multi-Sector Transfer)(区块, 多扇区传输)
   此项默认值是[Auto]。如果这个功能被激活,它将通过在每个传输周期读
   或写更多数据来提高硬盘的性能。
 PIO Mode (PIO 模式)
   使用此项设定PIO模式,通过最优化硬盘速度提高硬盘性能。
 DMA Mode (DMA 模式)
   DMA 功能允许改良与之兼容的 IDE 驱动器的传输速率和数据完整性。
```

#### S.M.A.R.T.(自我监视、分析和报告技术)

使用此项打开或者关闭S.M.A.R.T. (Self-Monitoring, Analysis, and Reporting Technology) 功能。设定值有: [Disabled], [Auto], [Enabled]。

32-Bit Data Transfer (32 位数据传输)使用此项打开 32 位存取最大化 IDE 硬盘数据传输速率。

| BIOS SETUP UTILITY                                    |                                                |  |
|-------------------------------------------------------|------------------------------------------------|--|
| Advanced                                              |                                                |  |
| Advanced PCI/PnP Settings                             | Value in units of PCI<br>clocks for PCI device |  |
| PCI Latency Timer [64]<br>PCI IDE BusMaster [Enabled] | latency timer<br>register.                     |  |
|                                                       |                                                |  |
|                                                       | Select Screen                                  |  |
|                                                       | †↓ Select Item                                 |  |
|                                                       | +- Change Option                               |  |
|                                                       | F1 General Help<br>F9 Load Defaults            |  |
|                                                       | F10 Save and Exit                              |  |
|                                                       | ESC Exit                                       |  |
| x02.54(C) Convright 1985-2005 American A              | logotronds. Inc                                |  |

# 4.5 PCIPnP Configuration (PCI 即插即用设置)

PCI Latency Timer (PCI 延迟计时器)
 默认值是 32 。推荐保留默认值,除非安装的 PCI 扩充卡规格需要其他的 设置。
 PCI IDE BusMaster

使用此项打开或者关闭 PCI IDE BusMaster 功能。

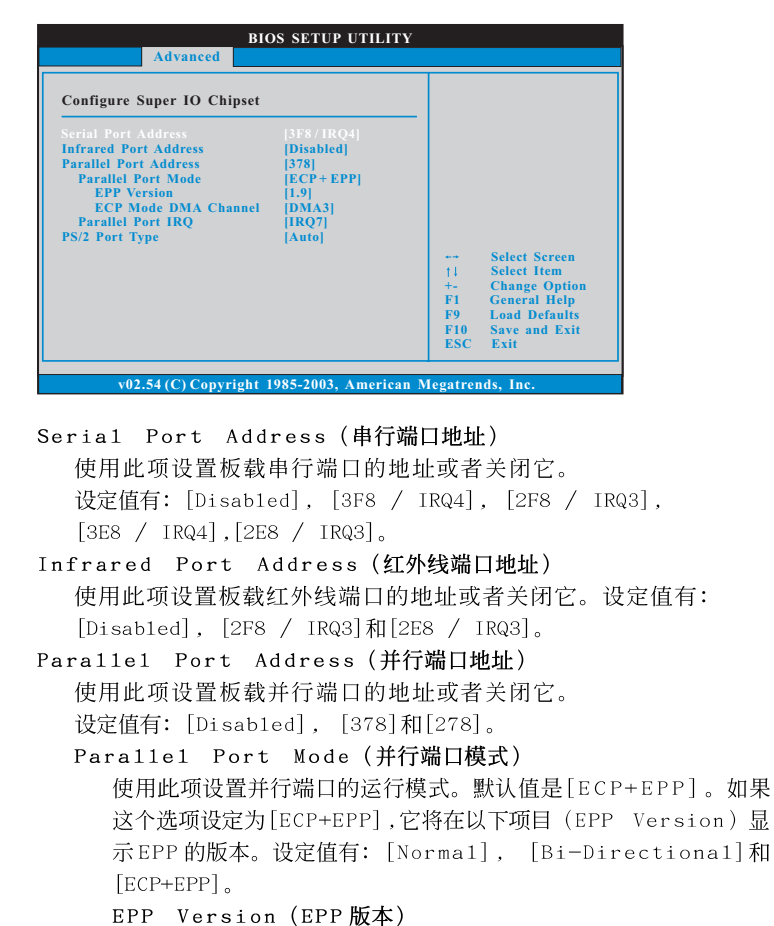

使用此项设置 EPP 的版本。设定值有: [1.9] 和[1.7]。

使用此项设置 ECP 模式 DMA 通道。设定值有: [DMA0], [DMA1]

使用此项设置并行端口的中断请求。设定值有: [IRQ5]和

ECP Mode DMA Channel (ECP 模式DMA 通道)

Parallel Port IRQ(并行端口中断请求)

和[DMA3]。

PS/2 Port Type (PS/2 端口类型) 使用此项设置 PS/2 端口类型。

[IRQ7]。

## 4.6 Super IO Configuration (高级输入输出设置)

# BIOS SETUP UTILITY Advanced USB Configuration USB Controller Enabled Legacy USB Support Enabled USB 2.0 Rate Matching hub Enabled +- Select Screen 1 Select Item + Charge Option F1 Cencral Help F9 Load Defaults F10 Save and Exit ESC Exit v02.54 (C) Copyright 1985-2005, American Megatrends, Inc. USB Controller (USB 控制器)

# 4.7 USB Configuration (USB 设置)

使用此项打开或者关闭 U S B 控制器的应用。 Legacy USB Support (旧版 USB 支持) 使用此项选择保留对原有 U S B 设备的支持。此项包含四个设置项: [Enabled](启用),[Auto](自动),[Disabled](关闭)和[BIOS Setup Only](仅在 BIOS 设置里支持)。默认设置为[Enabled](启用)。请查 阅下面的内容了解这四个设置项的详细资料: [Enabled](启用) - 启用对原有 USB 的支持。 [Auto](自动) - 如果 USB 设备已连接,将启用对原有 USB 的支持。 [Disabled](关闭) - 当您选择[Disabled](关闭)时,在较老版本的操作 系统里或 BIOS 设置里,USB 设备将无法使用。如果您的系统存在 USB 兼容 性问题,推荐选择[Disabled](关闭)进入操作系统。 [BIOS Setup Only](仅在 BIOS 设置里支持) - USB 设备仅在 BIOS 设置里 和 Windows/Linux 操作系统可以使用。 USB 2.0 Rate Matching hub (USB 2.0速率匹配中心)

5B 2.0 Rate Matching hub (USB 2.0 速率匹配中心 使用此项打开或者关闭 USB 2.0 速率匹配中心。

# Hardware Health Event Monitoring Screen (硬件状态监视界面)

在此项里, 它允许您监视系统的硬件状态, 包括一些参数, 如 C P U 温度, 主板 温度, C P U 风扇速度, 机箱风扇速度, 以及临界电压等等。

| Main OC Iweaker Auv                | anced m/w wronnor bo           | ot Secur  |               |
|------------------------------------|--------------------------------|-----------|---------------|
| Hardware Health Event M            | lonitoring                     |           |               |
| CPU Temperature<br>M/B Temperature | : 37°C / 98°F<br>: 31°C / 87°F |           |               |
| CPU Fan Speed                      | : N/A                          |           |               |
| Chassis Fan Speed                  | : N/A                          |           |               |
| Power Fan Speed                    | : N/A                          |           |               |
| Vcore                              | : 1.152V                       |           |               |
| + 3.30V                            | : 3.312V                       |           |               |
| + 5.00V                            | : 11.968V                      |           | Calcat Canaa  |
| + 12.00V                           | : 5.080V                       | 11        | Select Item   |
|                                    |                                | F1        | General Help  |
| Chassis Fan Setting                |                                | F9<br>F10 | Save and Exit |
| Case Open Feature                  | [Enabled]                      | ESC       | Exit          |

CPU Fan Setting (CPU风扇设置) 本项允许您决定 CPU风扇的速度。设定值有:[Full On]和[Automatic mode]。默认值为[Full On]。
Chassis Fan Setting (机箱风扇设置)

本项允许您决定机箱风扇的速度。设定值有:[Full On]和[Manual mode]。默认值为[Full On]。

Case Open Feature (机箱开启特性) 本项允许您打开或关闭机箱开启侦测特性。默认值为[Enabled]。 Clear Status (清除状态) 本项仅在侦测到机箱开启时出现。使用此选项保持或清除之前机箱

本项12在顶侧到机相开启时 出现。使用此选项保持或捐除之前机 防盗侦测状态的纪录。

# 6. Boot Screen (启动界面)

在此项里, 它会显示系统里可用的驱动器, 供您配置启动项和启动优先次序。

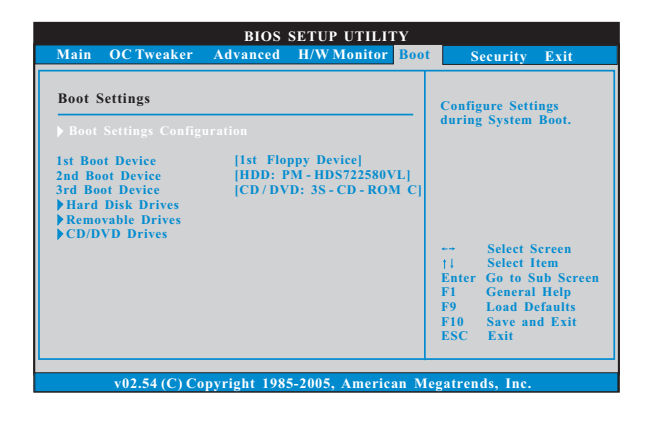

## 6.1 Boot Settings Configuration (启动项设置)

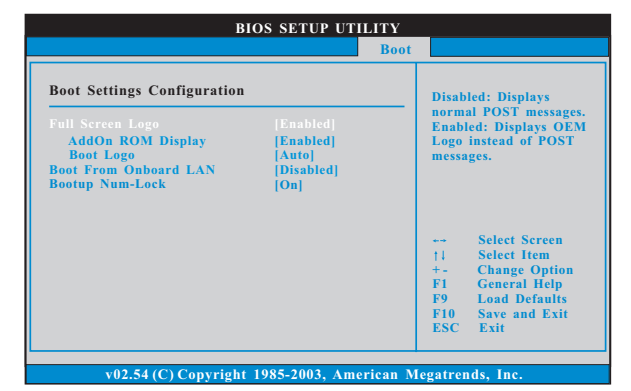

Full Screen Logo(全屏标识)

使用此项启用或禁用 OEM 标识。默认设置为[Enabled](启用)。

#### AddOn ROM Display(附件软件显示)

使用此项调节附件软件显示。如果您开启OEM标识选项,但您想在开机时看见附件软件信息,请将此项设为[Enabled](启用)。设定值有:[Enabled](启用)和[Disabled](关闭)。这个选项默认的参数是[Enabled](启用)。

#### Boot Logo(启动标识)

使用此项调节启动时的标识。此项仅在您开启附件软件选项时出现。设定值有:[Auto](自动),[EuP],[Scenery](风景)和[ASRock]。这个选项默认的参数是[Auto](自动)。

 Boot From Onboard LAN (网路启动) 使用此项打开或者关闭网路启动功能。
 Boot Up Num-Lock (启动后的数字锁定键状态) 如果此项设置为[On](打开),它将在系统启动后自动激活数字锁定键 (Numeric Lock)功能。

# 7. Security Screen (安全界面)

在此项里,您可以设置或者改变系统管理员 / 用户口令。您也可以清除用户口 令。

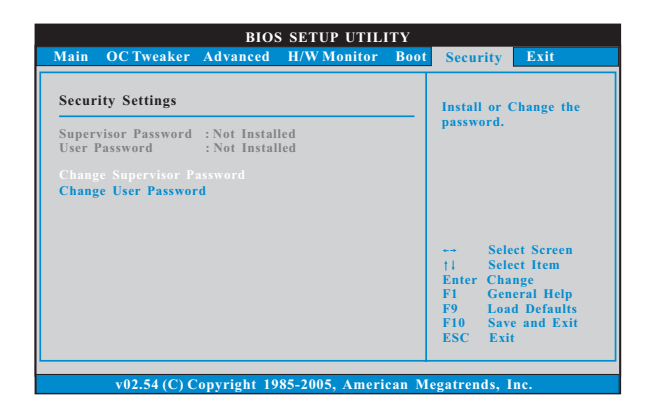

8. Exit Screen (退出界面)

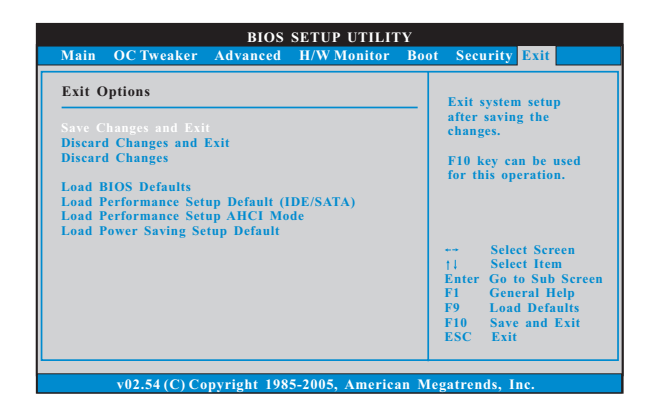

Save Changes and Exit (保存更改并退出) 当您选择此项,它将弹出以下信息: "Save configuration changes and exit setup?"(保存配置更改并退出设置吗?)选择[OK]保存 更改并退出BIOS设置程序。

Discard Changes and Exit (放弃更改并退出) 当您选择此项,它将弹出以下信息: "Discard changes and exit setup?"(放弃更改并退出设置吗?)选择[OK]退出BIOS设置程序, 不保存任何更改。

Load BIOS Defaults (载入BIOS 默认值) 载入所有设置的默认值。按F9 键可使用此项。

Load Performance Setup Default (IDE/SATA)(加载默认性 能设置,IDE/SATA)

这项默认性能设置可能无法兼容所有系统配置。如果加载之后系统 发生启动失败,请恢复最佳的默认设置。F5键用于这项设置。

Load Performance Setup AHCI Mode (加载AHCI模式性能设置)

这项默认性能设置可能无法兼容所有系统配置。如果加载之后系统 发生启动失败,请恢复最佳的默认设置。F3键用于这项设置。

Load Power Saving Setup Default(加载默认省电设置) 加载默认省电设置。F6键用于这项设置。